## HOW TO ENABLE CLOSED CAPTIONING IN ZOOM ROOMS

Sign in to the Zoom web portal.

In the navigation menu, click Room Management then Zoom Rooms.

Click Edit next to the Zoom Room you want to enable closed captioning for.

Click the Meeting tab.

Under In Meeting (Advanced), click the Manual captions or Automated captions (live transcription) toggle to enable or disable them. Manual captions allows the meeting host to assign a participant to type the closed captions. Automated captions (live transcription) uses the meeting audio to automatically create captions.

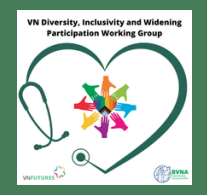

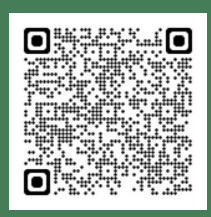